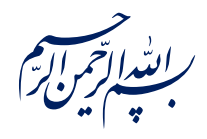

قال رسول الله عَلَيْقُ: ﴿إِذَا عَمِلَ أَحَدُكُمْ عَمَلاً فَلْيُتْقِنْ ﴾

الكافي، ج٣، ص٢۶٣

امام خامنه ای مدظله العالی: درس خواندن و تهدنیب اخلاق و هوشیاری سیاسی همراه با تلاشهای انقلابی، وظائفی هستند که دختران و پسران این نسل باید آنها را هرگز فراموش نکنند. ۱۳۹۸/۹/۲۴

عنوان:

## معرفی ابزار فتوشاپ: ابزار متن (Text Tool)

| شناسنامه مطلب                                     |         |  |
|---------------------------------------------------|---------|--|
| m-h-141                                           | کد مطلب |  |
| مهارتی/هنر و رسانه/طراحی/آموزش فتوشاپ/سطح مقدماتی | رده     |  |
| آموزش فتوشاپ، طراحی، فتوشاپ مقدماتی، متن، نوشته   | برچسب   |  |
|                                                   | توضيحات |  |

یایگاه تزکیهای، علمی، بصیرتی و مهارتی نُمو

nomov.ir

پایگاه تزکیه ای، علمی، بصیرتی ومهارتی نُمو

## تعريف

 T
 هر زمانی که نیاز به نوشتن متن در تصویر پیدا کنیم باید به ابزار متن مراجعه کنیم تا متن دلخواه

 خود را روی تصویر درج کنیم. این ابزار از پرکاربردترین ابزار فوتوشاپ است و تنظیمات مختلفی را برای

 متن به ما ارلئه میدهد. همانطور که در تصویر میبینید این ابزار ۴

 متن به ما ارلئه میدهد. همانطور که در تصویر میبینید این ابزار ۴

 متن به ما ارلئه میدهد. همانطور که در تصویر میبینید این ابزار ۴

 متن به ما ارلئه میدهد. همانطور که در تصویر میبینید این ابزار ۴

 متن به ما ارلئه میدهد. همانطور که در تصویر میبینید این ابزار ۴

 متن به ما ارلئه میدهد. همانطور که در تصویر میبینید این ابزار ۴

 متن به ما ارلئه میدهد. همانطور که در تصویر میبینید این ابزار ۴

 متن به ما ارلئه میدهد. همانطور که در تصویر میبینید این ابزار ۴

 متن به ما ارلئه میدهد. ما همان حالت اول که پرکاربردترین حالت

 محتلف دارد که ما همان حالت اول که پرکاربردترین حالت

 ماست را استفاده میکنیم.

نکته: کلید میانبر ابزار متن T است.

## کاربرد متن

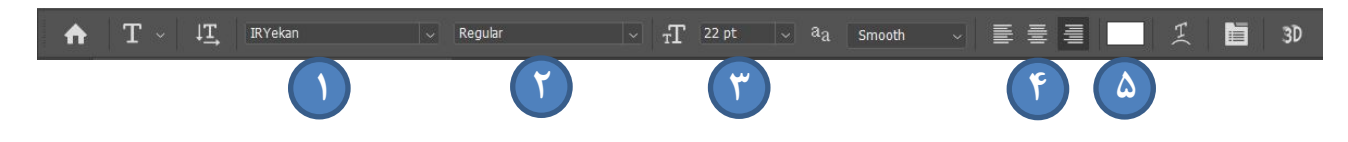

برای نوشتن میتوانیم روی قسمتی از صفحه کلیک چپ کنیم و متن خودمان را در فضایی بدون محدودیت بنویسیم. در عین حال میتوانیم با نگه داشتن کلیک و مشخص کردن محدودهی مستطیلی شکل کادری برای نوشتهی خومان تعریف کنیم.

- ۱- با این گزینه فونت مورد نظر
   خودمان را انتخاب میکنیم.
   ۲- حالت فونت مورد نظر ما که
   نازک، کلفت یا خمیده باشد به
   این گزینه بستگی دارد.
  - ۳- اندازه فونت با استفاده از این اهرم
     تغییر پیدا میکند.

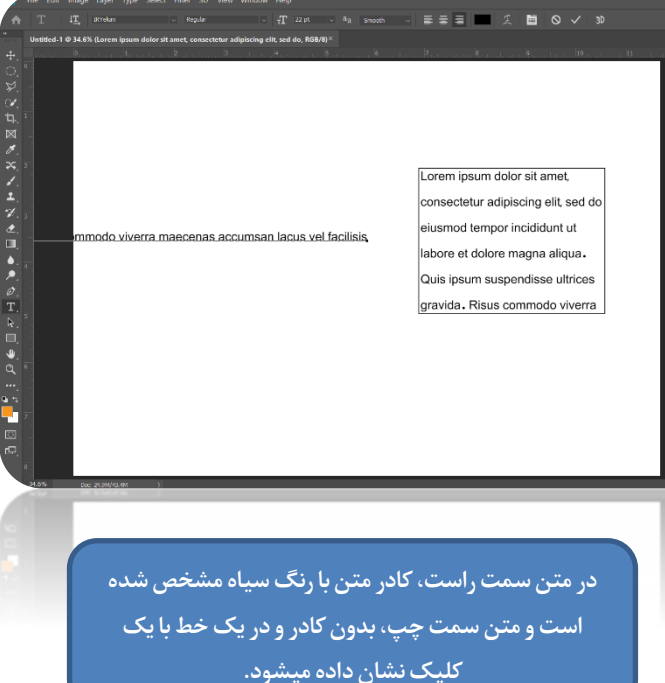

پایگاهتزکیهای، علمی، بصیرتیومهارتی **نُمو** 

- ۴- وسطچین، راستچین و یا چپچین بودن نوشته ما به انتخاب یکی از این گزینه ها بستگی
   دارد.
- ۵- رنگ متن انتخاب شده با کلیک روی این گزینه و انتخاب رنگ مورد دلخواه تغییر پیدا خواهدکرد.

اگر بخواهیم کمی ریزتر وارد تنظیمات متن بشویم به صورت زیر عمل میکنیم و با توجه به تصویر از تب ویندو، سه گزینهی Paraghraph، Character و Action و عال میکنیم. زبانهی اول دارای تنظیمات بسیار متنوعی جهت تغییرات کلمه به کلمه و حرف به حرف متن به ما ارائه میکند. زبانهی دوم تنظیمات پیشرفتهی مربوط به سطربندی عهده دار است و در نهایت زبانهی سوم که کاربردش از این دو زبانه به مراتب کمتر است جهت انتخاب یک واحد کاراکت خاص از محمد عمد کار اکت جاب است و مراتب که در فونت مورد نظر ما استفاده شده است.

| $igaan T \sim arprojt {f T}$ IRYekan $\sim$ Regular                                                                                                    | Workspace                                                                                                    | ما استفاده شده است                                                                                                    |
|----------------------------------------------------------------------------------------------------|----------------------------------------------------------------------------------------------------|----------------------------------------------------------------------------------------------------|
| Untitled-1 @ 34.6% (Lorem Ipsum, RGB/8) * ×                                                                                                    | Find Extensions on Exchange                                                                                                    |                                                                                                    |
| <ul> <li>Actions</li> <li>Alt</li> <li>Actions</li> <li>Alt</li> <li>Adjustments</li> <li>Brushes</li> <li>Channels</li> <li>Character</li> <li>Character Styles</li> <li>Clone Source</li> <li>Color</li> <li>Glyphs</li> <li>History</li> <li>History</li> <li>History</li> <li>Info</li> <li>Layer Comps</li> <li>Layer Comps</li> <li>Layer Comps</li> <li>Layer S</li> <li>Learn</li> <li>Libraries</li> <li>Measurement Log</li> <li>Modifier Keys</li> <li>Navigator</li> <li>Notes</li> <li>Paragraph</li> <li>Paragraph</li> <li>Paragraph Styles</li> <li>Paths</li> <li>Properties</li> <li>Styles</li> <li>Swatches</li> <li>Timeline</li> <li>Tools</li> <li>Tools</li> <li>Tools</li> <li>Tools</li> </ul> | B       Extensions       V         3D       Actions       Alt+F9         Adjustments       Brush Settings       F5         Brushes       Channels       Character         Character Styles       Clone Source       Color         Color       F6       Glyphs         Histogram       History       Info         Info       F8       Layer Comps         Layers       F7       Leam         Libraries       Measurement Log       Modifier Keys         Navigator       Notes       Paragraph         Paragraph Styles       Paths       Properties         Styles       Swatches       Timeline         Tool Presets       ✓ Options       ✓ Tools | Construction of the stand of the stand of th |
|                                                                                                    | ✓ 1 Untitled-1                                                                                                    |                                                                                                    |
|                                                                                                    | ✓ Tools                                                                                                    |                                                                                                    |
|                                                                                                    | ✓ Options                                                                                                    |                                                                                                    |
|                                                                                                    |                                                                                                    |                                                                                                    |
|                                                                                                    |                                                                                                    |                                                                                                    |

## پايگاەتزكيەاى، علمى، بصيرتىومھارتى**نُمو**

- ۱- فاصله بین خطوط با این اهرم تنظیم میشود.
- ۲- فاصله بین کاراکترهای بین کلمات با
   این اهرم تعیین میشود.
- ۳- مکان کاراکترها یا کلمات در متن را در
   جهت عمودی یعنی بالا و پایین تغییر
   میدهد.
- ۴- نوع نوشته شدن اعداد در متن به الفبای
   لاتین یا هندی فارسی را مشخص میکند.
- ۵- مرتب و تنظیم کردن خطوط داخل
   پاراگراف از وظایف این ابزار است.
- ۶- در صورت پشتیبانی فونت ها از این
   قابلیت فضایهای خالی هنگام
   جاستیفای شدن با کشیده شدن حروف
   پر میشود. حال مقدار این کشیده در ۴
   حالت به انتخاب خودمان مشخص
   میشود.

با دو بار کلیک روی هر کدام از کاراکترها آن کاراکتر در کادر متن که فعال است نوشته میشود.

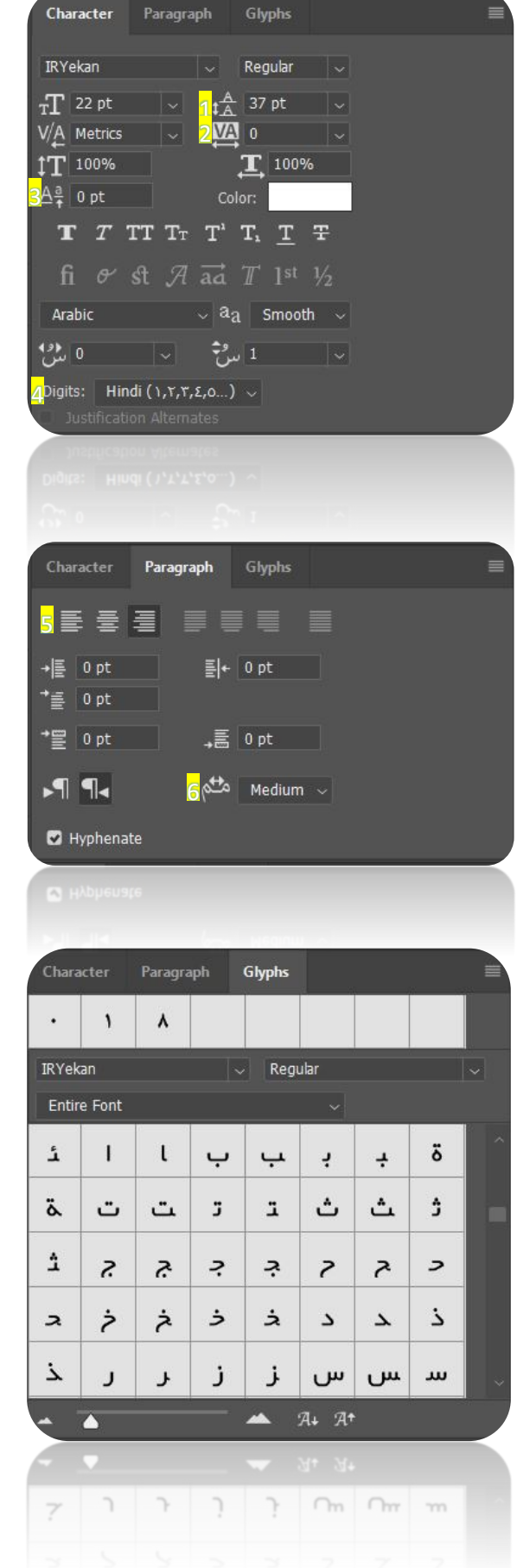

۴